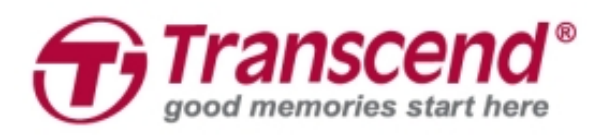

# Instrukcja instalacji

### Zestaw aktualizacyjny SSD dla komputerów Mac

## **JetDrive<sup>™</sup> 825/820**

(Wersja 1.0)

#### UWAGA!

Podczas instalacji należy zachować środki ostrożności, aby zapobiec wyładowaniom elektrostatycznym:

1. Poszczególne czynności wykonuj na powierzchni, na której nie gromadzą się ładunki elektrostatyczne.

2. Na nadgarstek załóż pasek zapobiegający wyładowaniom elektrostatycznym.

#### Krok 1

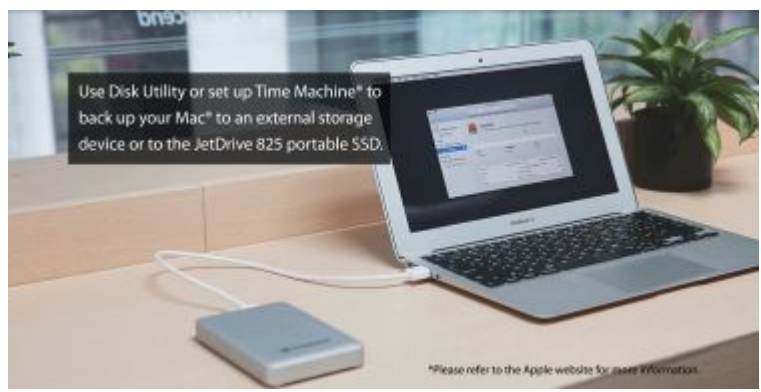

Użyj *Narzędzia dyskowego* albo uruchom program *Time Machine*<sup>®</sup>, aby zrobić backup zawartości komputera Mac<sup>®</sup> na dysk zewnętrzny lub przenośny SSD JetDrive 825. \*Aby uzyskać więcej informacji, wejdź na stronę internetową Apple.

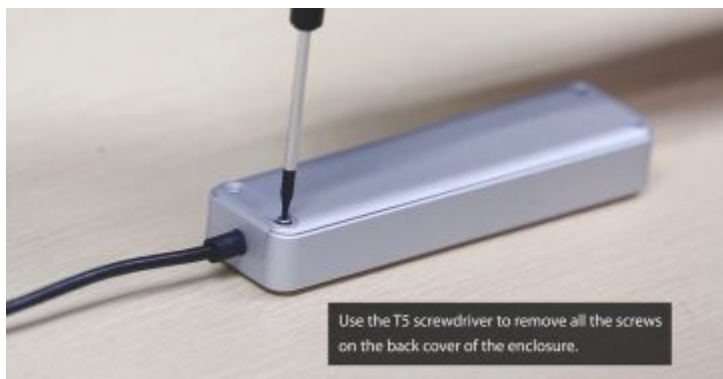

Krok 2

Użyj śrubokręta T5, aby usunąć śruby z tyłu obudowy.

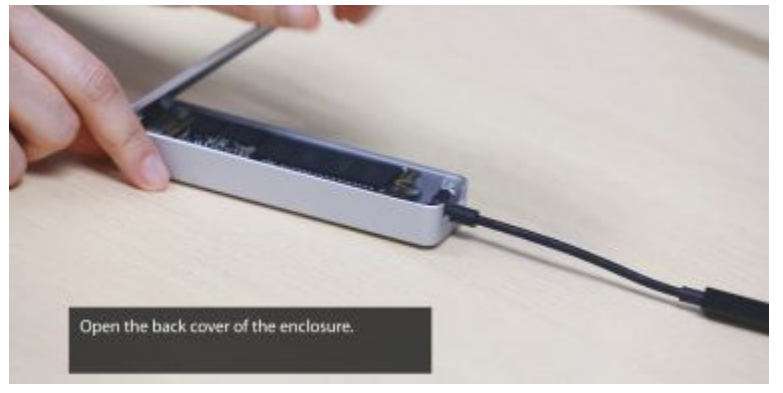

Otwórz tylną ściankę obudowy.

#### Krok 4

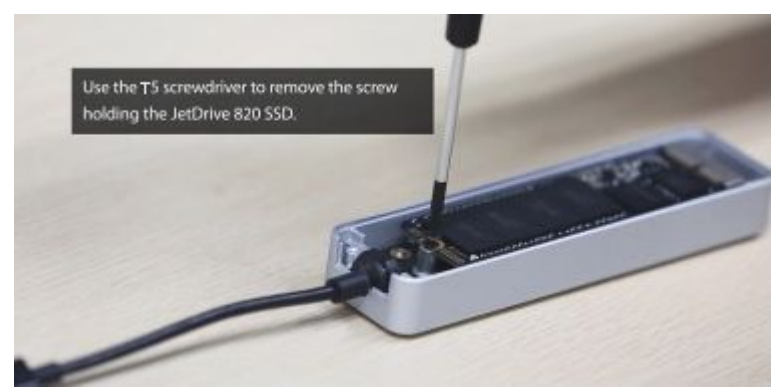

Użyj śrubokręta T5, aby usunąć śrubę trzymającą SSD JetDrive.

#### Krok 5

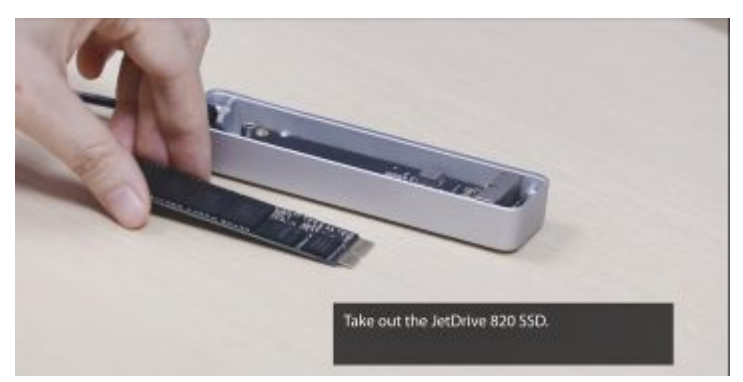

Wyjmij SSD JetDrive.

#### 3

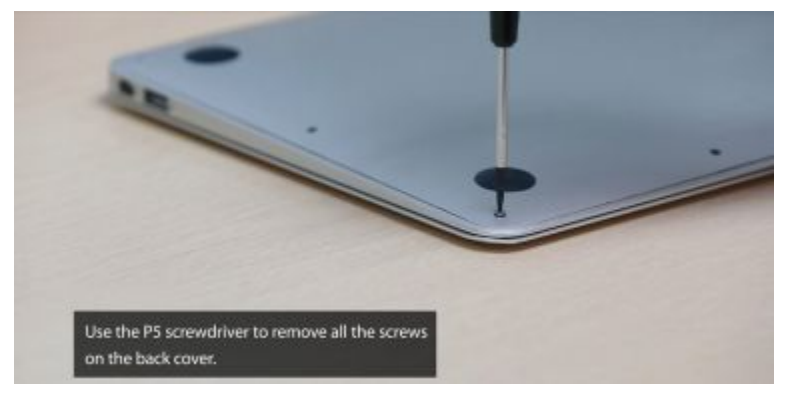

Użyj śrubokręta T5, aby usunąć wszystkie śruby z tyłu obudowy laptopa.

#### Krok 7

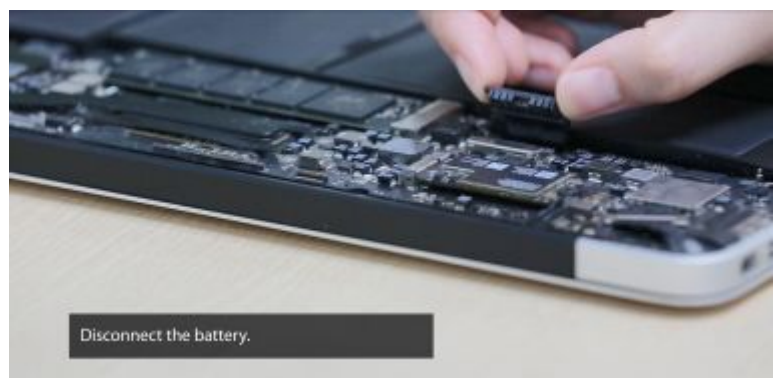

Rozłącz baterię.

#### Krok 8

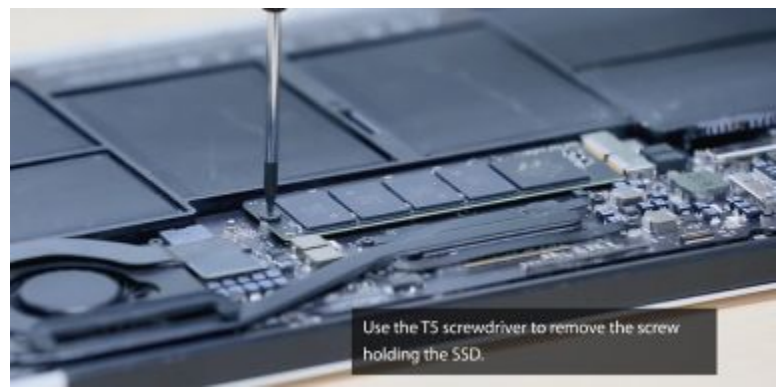

Użyj śrubokręta T5, aby usunąć śrubę trzymającą SSD.

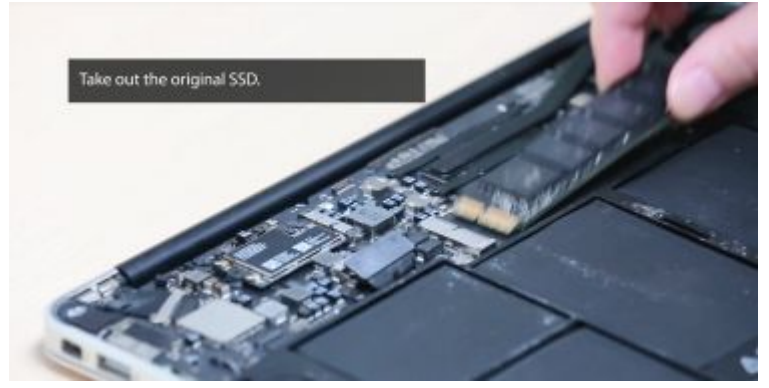

Wyjmij oryginalny SSD.

#### Krok 10

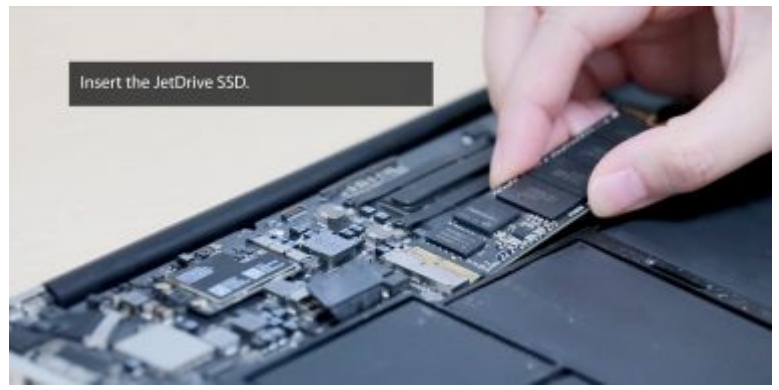

Włóż dysk JetDrive SSD.

#### Krok 11

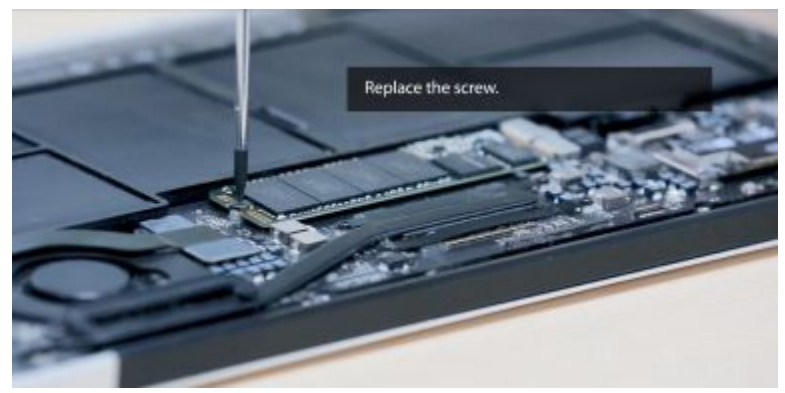

Dokręć śrubę.

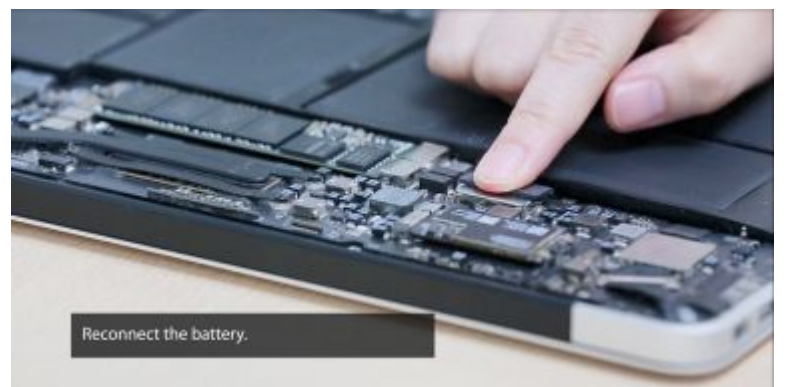

Włóż baterię.

#### Krok 13

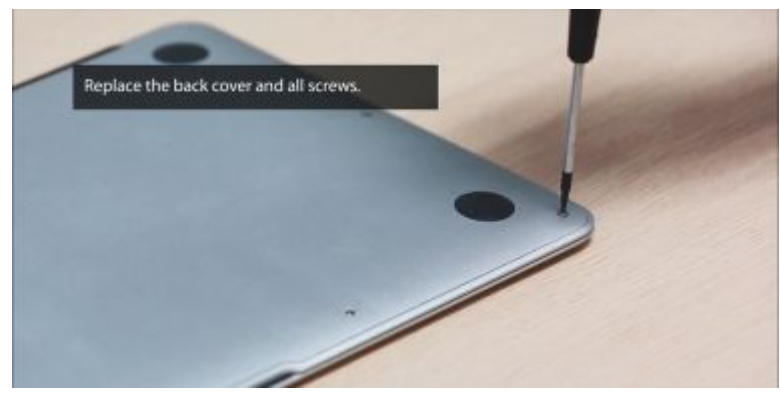

Ponownie zamknij obudowę laptopa i przykręć śruby.

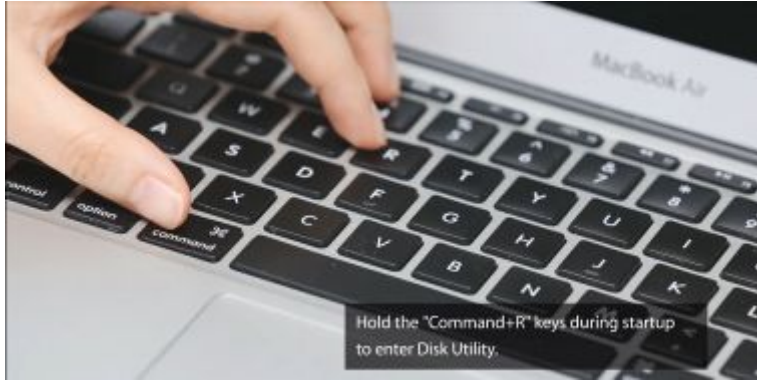

Krok 14

Podczas rozruchu przytrzymaj kombinację klawiszy Command+R, aby przejść do *Narzędzia dyskowego*.

#### 6

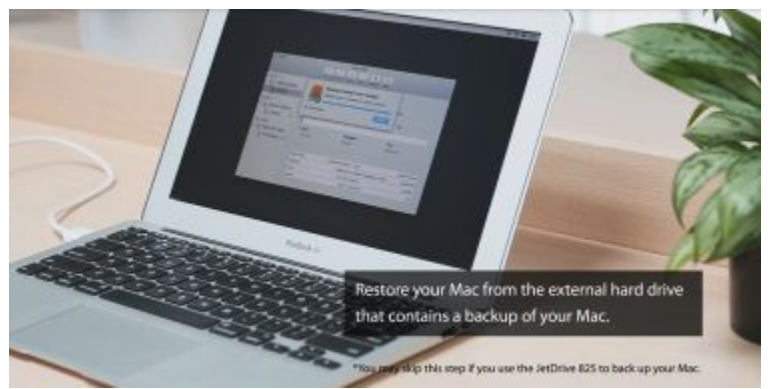

Przywróć komputer Mac z zewnętrznego dysku, który zawiera wykonaną wcześniej kopię zapasową.

\*Możesz opuścić ten krok jeśli backup komputera Mac został wykonany za pomocą JetDrive 825.